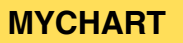

## **Activando MyChart**

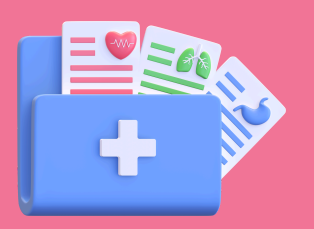

La forma más sencilla de activar su cuenta MyChart es haciendo clic en el enlace proporcionado en un mensaje de texto del centro de salud. Para recibir este texto, solicite en la recepción hablar con el Navegador digital o envíe un correo electrónico a mychart@charlesriverhealth.org

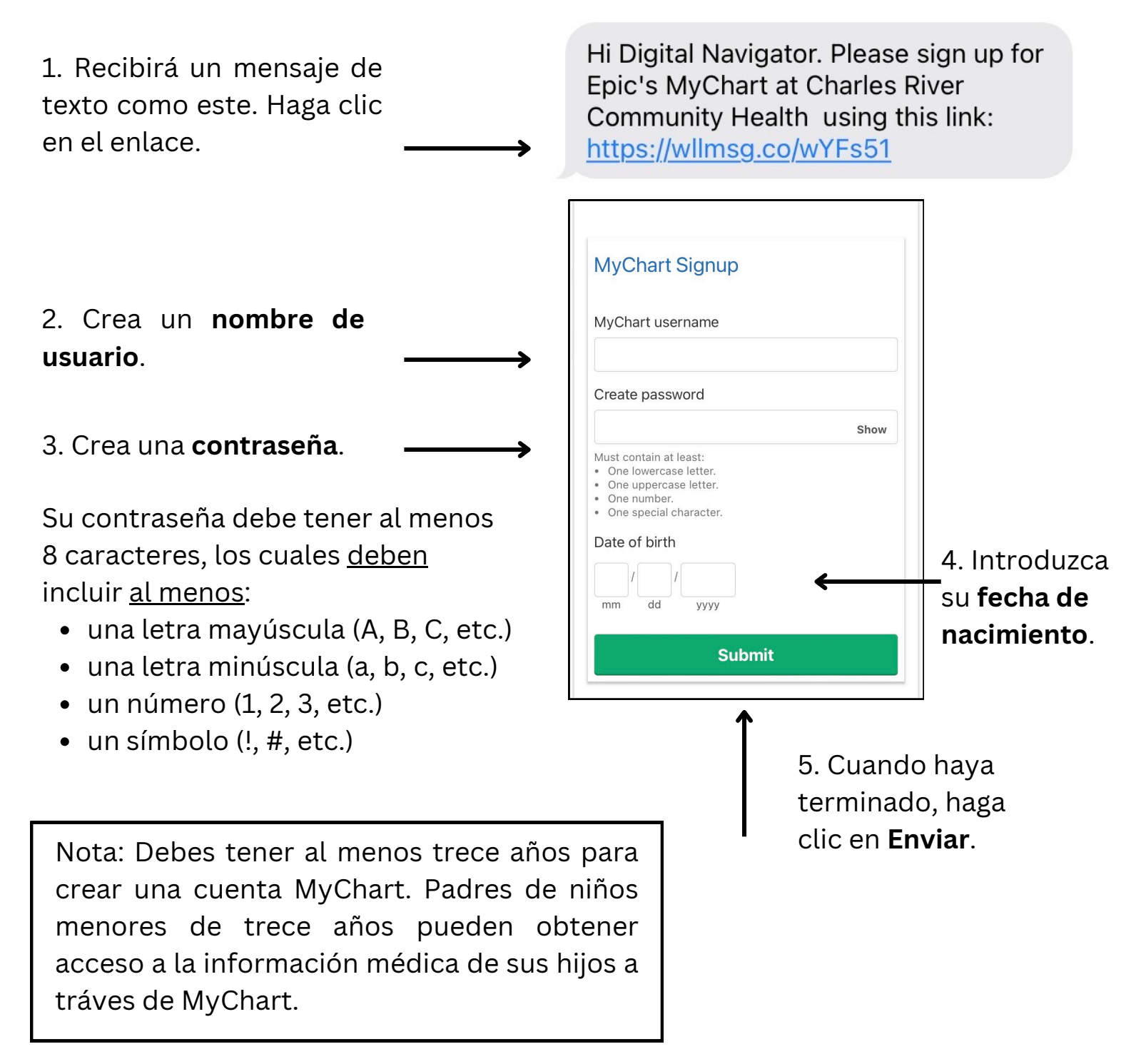

6. Tómese un momento para revisar los Términos y Condiciones. Cuando esté listo, haga clic en **Aceptar**. To proceed, you must agree to the following conditions governing the use of by Chart. CONSOLIDATED TERMS AND CONDITIONS OF USE THESE MICHART TERMS AND CONDITIONS OF USE (AGREEMENT) TO ALEGAL DOCUMENT. READ IT CAREFULLY BY CLICKING "I AGREE" MEILOW OR OTHERWISE USING THE SERVICE, YOU ARE (A) ACKNOWLEDGING THAT YOU HAVE READ AND (UNDERSTAND THIS AGREEMENT AND (B) AGREEMENT, G TO BS DOUND BY THIS AGREEMENT, FYOU DO NOT AGREE TO BE BOUND BY THIS AGREEMENT, CLICK "I DO NOT AGREE" AND YOU WILL NOT BE PERMITTED TO USE THE SERVICE. Information about how medical information about you mg be used and disclosed and how you can get access to this information can be found in the privacy policy. Community Technology Cooperative (hereinafter,

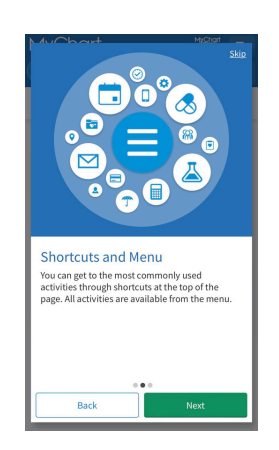

7. Se le pedirá que vea un video tutorial sobre el uso de MyChart. Le recomendamos que se tome unos minutos para hacerlo.

8. Una vez terminado, haga clic en **Siguiente**. Aparecerá una diapositiva con más información, léala y haga clic en

#### Siguiente.

Finalmente, en la última diapositiva, haga clic en **Listo**.

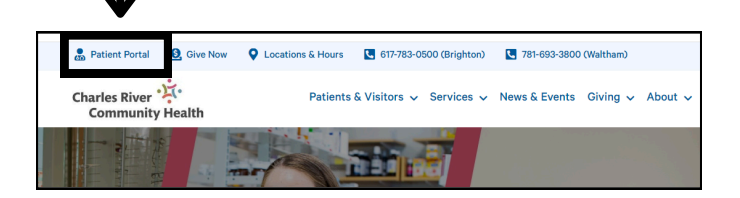

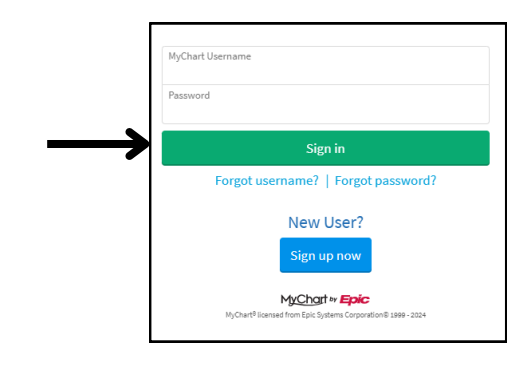

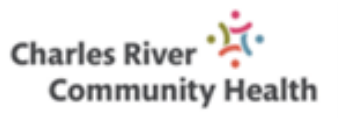

¡Felicitaciones, se ha inscrito exitosamente en MyChart! Puede comenzar a ver su información médica, comunicarse con su médico y mucho más de inmediato.

Puede acceder a MyChart en cualquier momento visitando el sitio web de CRCH en https://www.charlesriverhealth.org/ y haciendo clic en **Patient Portal** en la esquina superior izquierda.

Ingrese el nombre de usuario y la contraseña que creó y haga clic en **Sign In**.

También recomendamos descargar la aplicación gratuita **MyChart de Epic** en su teléfono inteligente para su comodidad.

Si no tiene un teléfono inteligente y/o acceso inalámbrico, CRCH puede ayudarlo. Pregunte en la recepción por el Navegador Digital o envíe un correo electrónico a mychart@charlesriverhealth.org.

#### MYCHART

# Accediendo a MyChart

## Descargue la Aplicación MyChart

 Vaya a su Tienda de Aplicaciones
(iPhone), Google Play (Android) o donde descargue nuevas aplicaciones y busque y descargue la aplicación
MyChart by Epic.

2. Haga clic para leer y aceptar el Acuerdo de licencia de usuario final y la Política de privacidad de MyChart. Luego haga clic en **Acceder a MyChart**.

3. Haga clic en **Continuar**. Recomendamos activar las notificaciones de la aplicación cuando se le solicite.

|                                                        | —                                                 |                |
|--------------------------------------------------------|---------------------------------------------------|----------------|
|                                                        |                                                   |                |
|                                                        | •                                                 | 214            |
| Stav conr                                              | nected with                                       |                |
| notificatio<br>Get notified for na<br>appointment remi | ONS<br>ew test results, prov<br>inders, and more. | ider messages, |
|                                                        |                                                   |                |
|                                                        |                                                   |                |

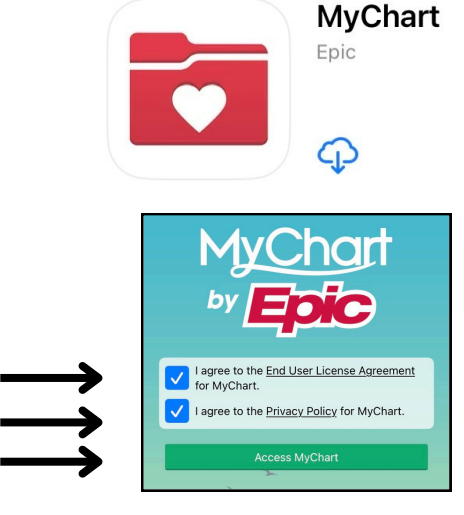

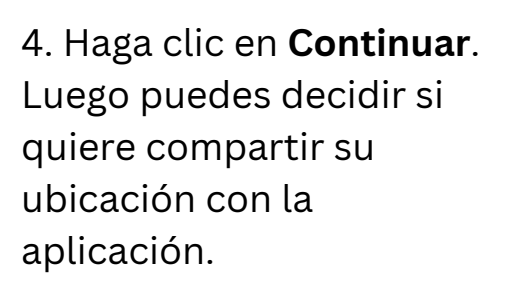

Search for an organization

Scan QR code

#### 5. Haga clic en **Buscar una organización**.

6. Escriba Charles River en el cuadro de búsqueda.

7. Seleccione **Charles River Community Health** de la lista de resultados. Luego haga clic en **Agregar organizaciones seleccionadas (1)** en la parte inferior de la pantalla.

|                          | Add Your Organizations                                                                            |                                |
|--------------------------|---------------------------------------------------------------------------------------------------|--------------------------------|
| Q Char                   | les River                                                                                         | × .                            |
|                          | All locations                                                                                     |                                |
|                          |                                                                                                   |                                |
| Select one<br>selected o | e or more organizations and the rganizations" button to add the                                   | en tap the "Ad<br>em to MyChar |
| Select one<br>selected o | e or more organizations and the<br>rganizations" button to add the                                | en tap the "Ad<br>em to MyChai |
| Select one<br>selected o | e or more organizations and the<br>rganizations" button to add the<br>Charles River Community Hea | en tap the "Ad<br>em to MyChai |

Streamline your experience by sharing your location

| 8. Ingrese su nombre de<br>usuario y contraseña. | بنز Charles River Community Health |                                                                                         |
|--------------------------------------------------|------------------------------------|-----------------------------------------------------------------------------------------|
| Haga clic en <b>Iniciar</b>                      | Username Forgot Username?          | رتى                                                                                     |
| sesión.                                          | Password Forgot Password?          | Log in quickly with Face ID<br>Use face ID to satisfy log in to MyChart on this device. |
| •                                                | Remember Username                  |                                                                                         |
| $\rightarrow$                                    | Log in                             |                                                                                         |

Need help?

Sign up

9. Puede optar por activar Identificación de Rostro para la aplicación u Omitir por ahora.

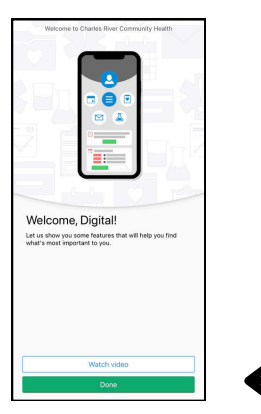

10. Se le pedirá que vea un vídeo tutorial, que le recomendamos. Una vez terminado, haga clic en **Listo**. ¡Ahora tiene acceso completo a la aplicación MyChart a través de su teléfono

## Configura Alertas de Notificación

Recomendamos permitir que MyChart le envíe un correo electrónico o un mensaje de texto cuando haya nueva información disponible en su cuenta para que pueda estar actualizado sobre su información de salud.

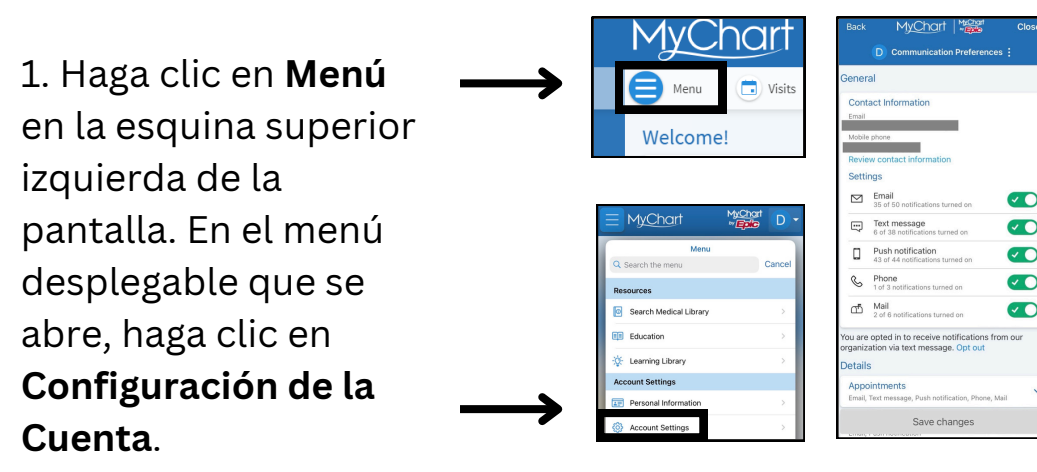

2. En **General**, verifique que

verifique que su correo electrónico y número de teléfono sean correctos.

Asegúrese de que todos los métodos de notificación que prefiera estén seleccionados (aparecerán en verde con una marca de verificación).

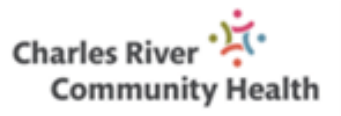

3. En **Detalles**, puede personalizar las actualizaciones de notificaciones para tipos individuales de alertas (por ejemplo, Citas, Mensajes, Telesalud). Recomendamos activar las notificaciones para todos. **MYCHART** 

# Haga una Pregunta Médica No Urgente

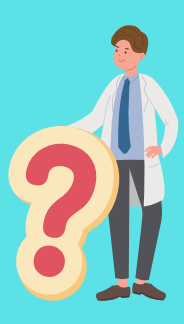

Si tiene una pregunta médica que **no es urgente**, puede enviar un mensaje a su médico y a su personal. Este mensaje es seguro y privado.

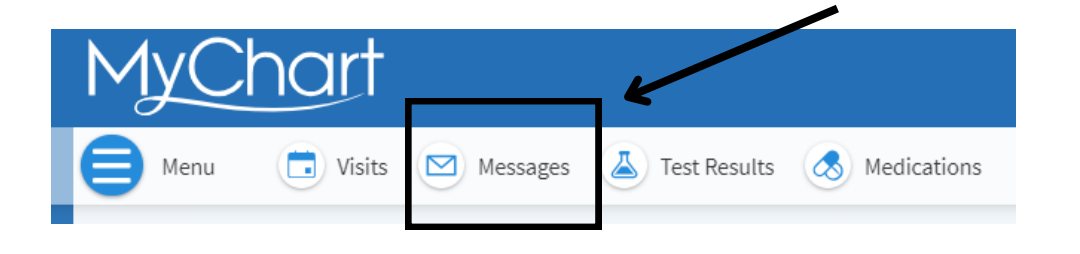

1. Haga clic en el botón verde para **Enviar un mensaje**.

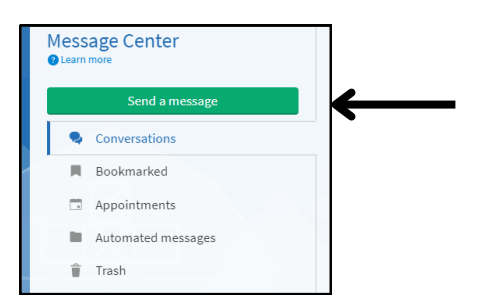

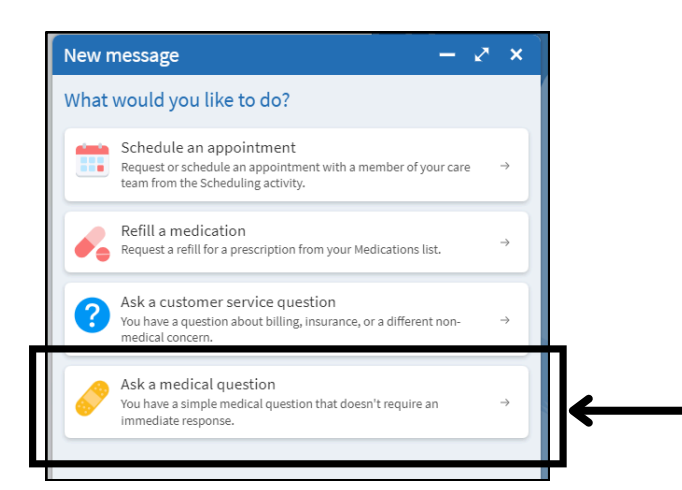

MyChart le brinda la posibilidad de comunicarse con su médico sin necesidad de programar una cita o llamada telefónica por separado.

2. Para hacer esto, haga clic en **Hacer una pregunta médica**.

Hay muchas razones por las que quizás quiera enviar un mensaje a su médico. Quizás no esté seguro de si necesita que lo atiendan, si tiene alguna pregunta sobre un medicamento, si olvidó mencionar algo en su última cita o si necesita una referido.

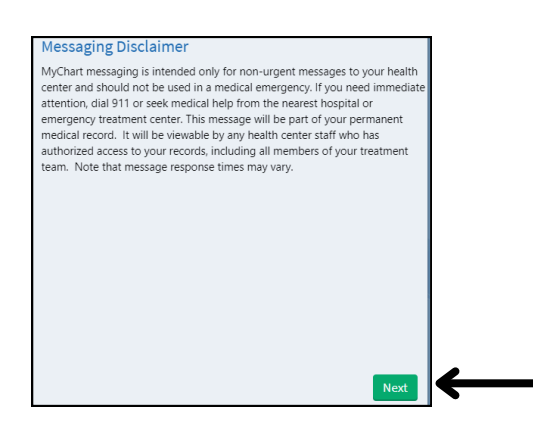

| ← Medical question             | – ~ × |
|--------------------------------|-------|
| What type of medical question? |       |
| Non-Urgent Medical Question    | →     |
| Prescription Question          | →     |
| Test Results Question          | →     |
| Visit Follow-Up Question       | →     |

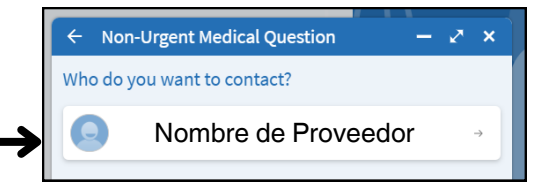

| ← Non-Urgent Medical Question                 | – 🖉 🗙   |
|-----------------------------------------------|---------|
| To O Proveedor                                |         |
| Call 911 if you have an emergency. Learn more |         |
| * Subject<br>* Enter your message             |         |
|                                               |         |
|                                               |         |
|                                               |         |
|                                               |         |
| $\checkmark$                                  |         |
| 👕 Discard 🖞 Attach                            | Send +> |

3. Lea el descargo de responsabilidad y haga clic en Siguiente. Recuerde, <u>los mensajes de</u> <u>MyChart son solo para preguntas médicas</u> <u>que no son urgentes</u>. En caso de una emergencia médica, marque el 911 o busque ayuda médica en el hospital o centro de tratamiento de emergencia más cercano.

4. Seleccione **Pregunta Médica No Urgente**. En su lugar, puede elegir una de las otras opciones disponibles si su pregunta se refiere específicamente a una receta, un resultado de una prueba o una visita reciente.

- 5. Haga clic en el nombre de su proveedor de la lista.
- 6. En una o dos palabras, escriba el tema de su mensaje en la línea **Asunto**.

Luego, escriba su mensaje en el cuadro de **Mensaje**. Asegúrese de incluir fechas relevantes, detalles y cualquier otra información que desee que sepa su médico. Puede incluir una imagen o un archivo con su mensaje haciendo clic en **Adjuntar**. Cuando haya terminado, haga clic en **Enviar**.

Alguien del centro de salud deberá responder en un plazo de tres días hábiles. Si ha optado por recibir notificaciones de mensajes nuevos en su MyChart, recibirá un correo electrónico y/o un mensaje de texto cuando haya una respuesta.

> Charles River 🔅 Community Health

#### **MYCHART**

# Acceso de Apoderado Familiar

Puede acceder a los registros médicos de su familia y ver su información de salud obteniendo su consentimiento y/o solicitando acceso de apoderado.

Si es padre, puede tener acceso completo al registro de su hijo hasta los 12 años y acceso limitado hasta los 18 años.

## Acceder al Registro de un Familiar

Para acceso de apoderado, solicite el Navegador Digital en la recepción o envíe un correo electrónico a mychart@charlesriverhealth.org

Una vez que haya recibido permiso, puede cambiar al gráfico de su familiar desde su propio gráfico.

Seleccione el menú Cambiar haciendo clic en **su nombre** en la esquina superior derecha de la pantalla debajo del botón Cerrar sesión.

Si se le ha otorgado acceso correctamente, el nombre de su familiar aparecerá en el menú debajo de su nombre en un color diferente. Puede navegar a su registro haciendo clic en su nombre.

Siempre puede volver a su registro o ver el registro de otro miembro de la familia al que tiene acceso volviendo al menú de cambio y seleccionando el nombre de la persona.

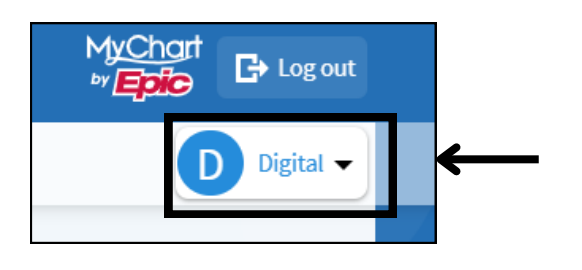

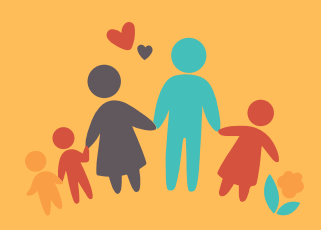

## Ver e Imprimir Registro de Vacunación

A veces, las escuelas y los empleadores solicitan registros de vacunación. Puede ver e imprimir sus registros de vacunación y/o los de su hijo en cualquier momento accediendo al **Resumen de Salud**.

1. Asegúrese de estar en la cuenta del registro de vacunas de la persona que desea ver.

2. Haga clic en **Menú** en la esquina superior izquierda de la página.

3. En el menú desplegable que se abre, haga clic en **Resumen de Salud** en Mi Registro.

4. En Resumen de Salud, haga clic en la pestaña **Inmunizaciones**. Podrá ver una lista de todas las vacunas que el centro de salud tiene registradas para usted.

| Health Summary               |                |           |               |                 |  |
|------------------------------|----------------|-----------|---------------|-----------------|--|
| Use the tabs to open a secti | on of your Hea | lth Summa | ry. 🗸         |                 |  |
| Current Health Issues        | Medications    | Allergies | Immunizations | Preventive Care |  |
|                              |                |           |               |                 |  |

5. Para imprimir, haga clic en el icono de la impresora en la esquina superior derecha de su Resumen de Salud y seleccione sus preferencias de impresión.

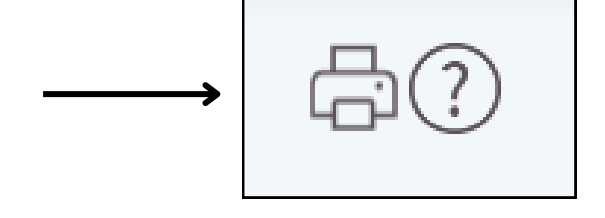

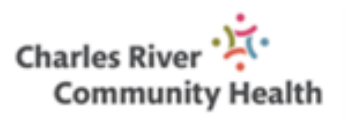

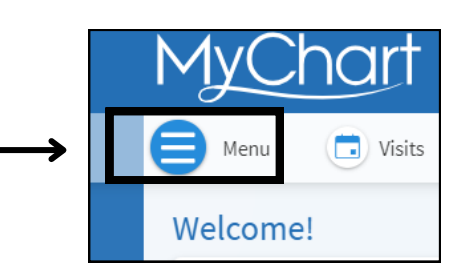

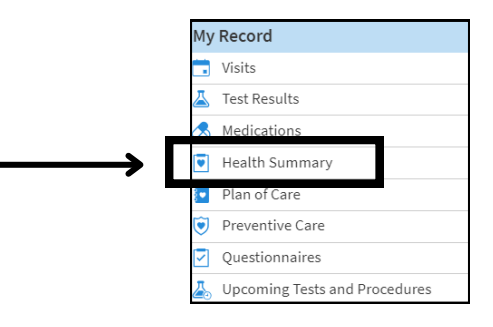

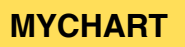

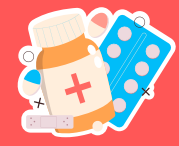

# **Administrar Sus Medicamentos**

Vea sus medicamentos actuales haciendo clic en **Medicamentos** en la barra de herramientas superior

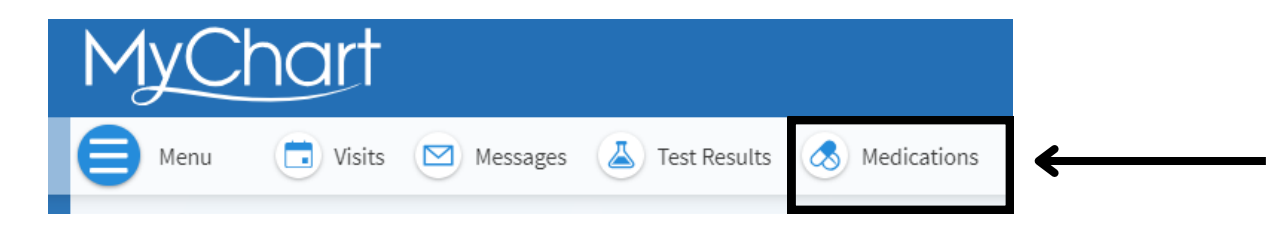

Puede ver los detalles de cada medicamento, incluida la dosis recetada, las instrucciones y el médico que lo prescribe. También puede ver información adicional sobre un medicamento y sus posibles efectos secundarios haciendo clic en **Más Información**.

## Solicite renovar medicamentos

1. En la página de Medicamentos, haga clic en el botón verde para **Solicitar Renovar Sus Medicamentos**.

2. Seleccione la casilla de verificación junto al medicamento que desea renovar

 Seleccione un método de entrega, farmacia y fecha y hora para ser recogida, si corresponde. Haga clic en Siguiente.

4. Revise su solicitud y haga clic en Enviar.

Recibirá un mensaje en su bandeja de entrada de MyChart cuando se procese su solicitud para renovar sus medicamentos. Si no ve una opción de renovar en su medicamento, puede enviar una **Solicitud de Asesoramiento Médico** a su proveedor a través de la página de Mensajes.

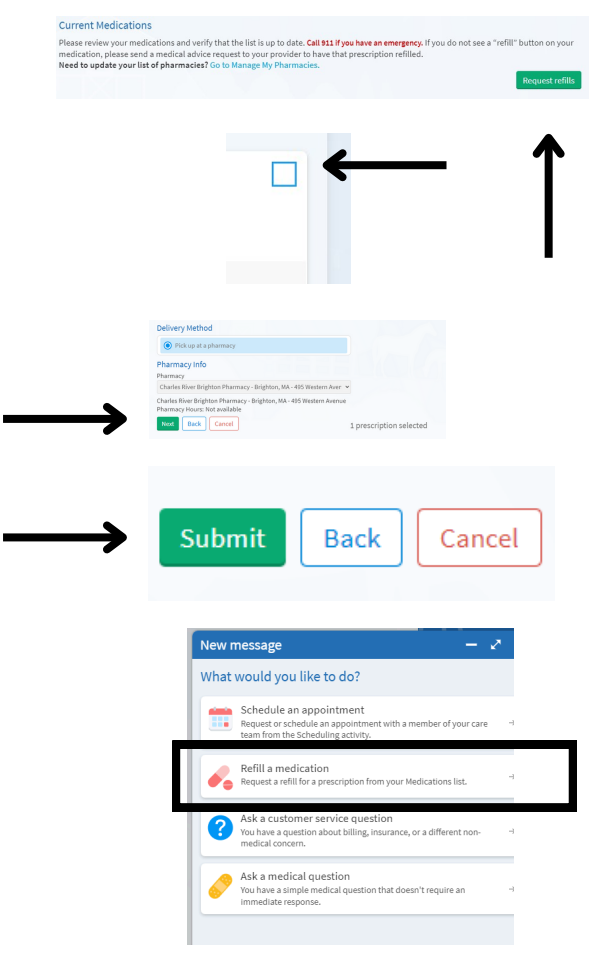

## Agregue o Cambie Su Farmacia

#### 1. En la página de Medicamentos, haga clic en el enlace azul, **Ir a** Administrar Mis Farmacias.

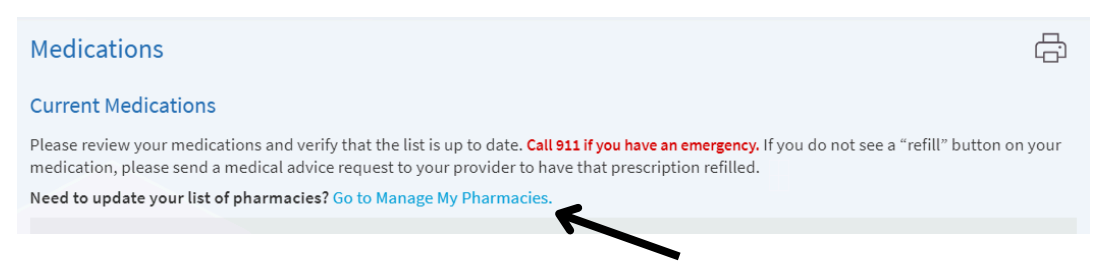

2. Haga clic en la casilla Agregar una farmacia.

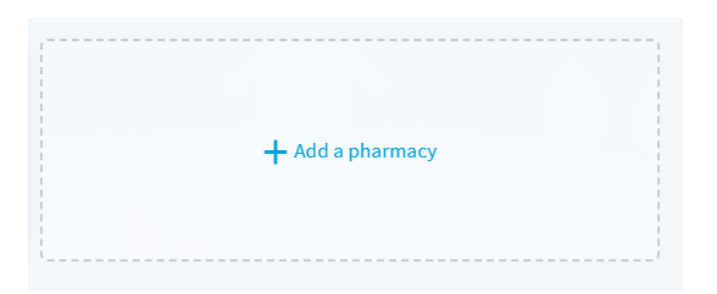

3. Puede eliminar una farmacia que ya no utiliza haciendo clic en Eliminar en la parte inferior izquierda de su cuadro.

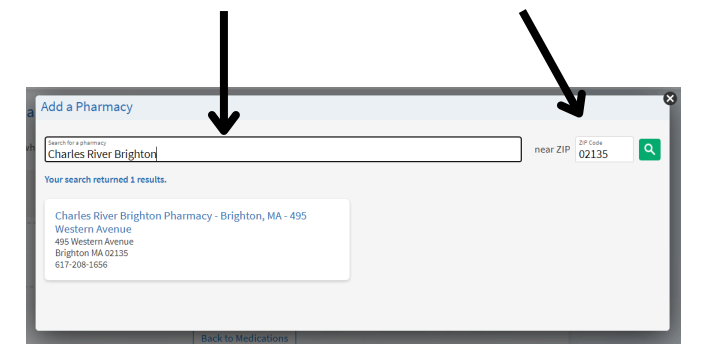

4. Puede eliminar una farmacia que ya no utiliza haciendo clic en **Eliminar** en la parte inferior izquierda de su cuadro.

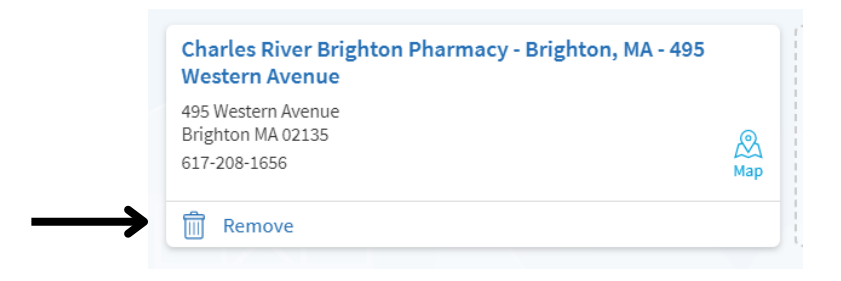

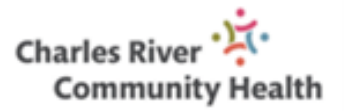